EMITA SEU CERTIFICADO DE PARTICIPAÇAO

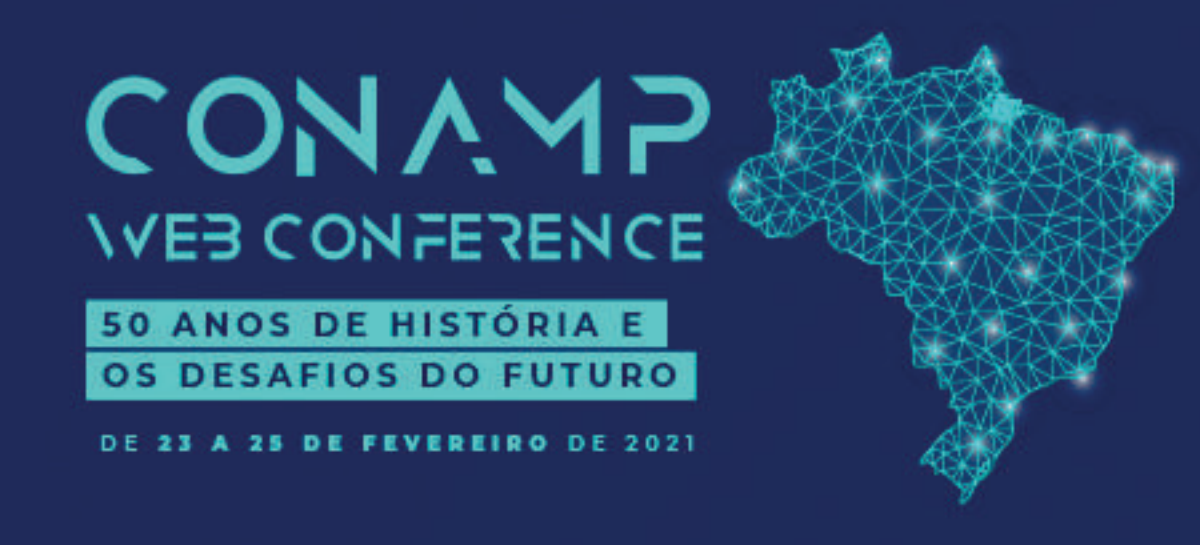

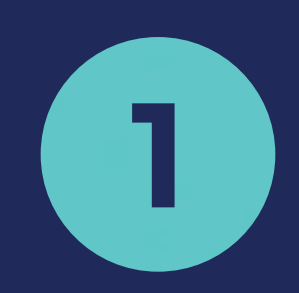

Faça o login na área restrita do site da CONAMP. Caso não lembre de sua senha, clique em "Esqueci a senha".

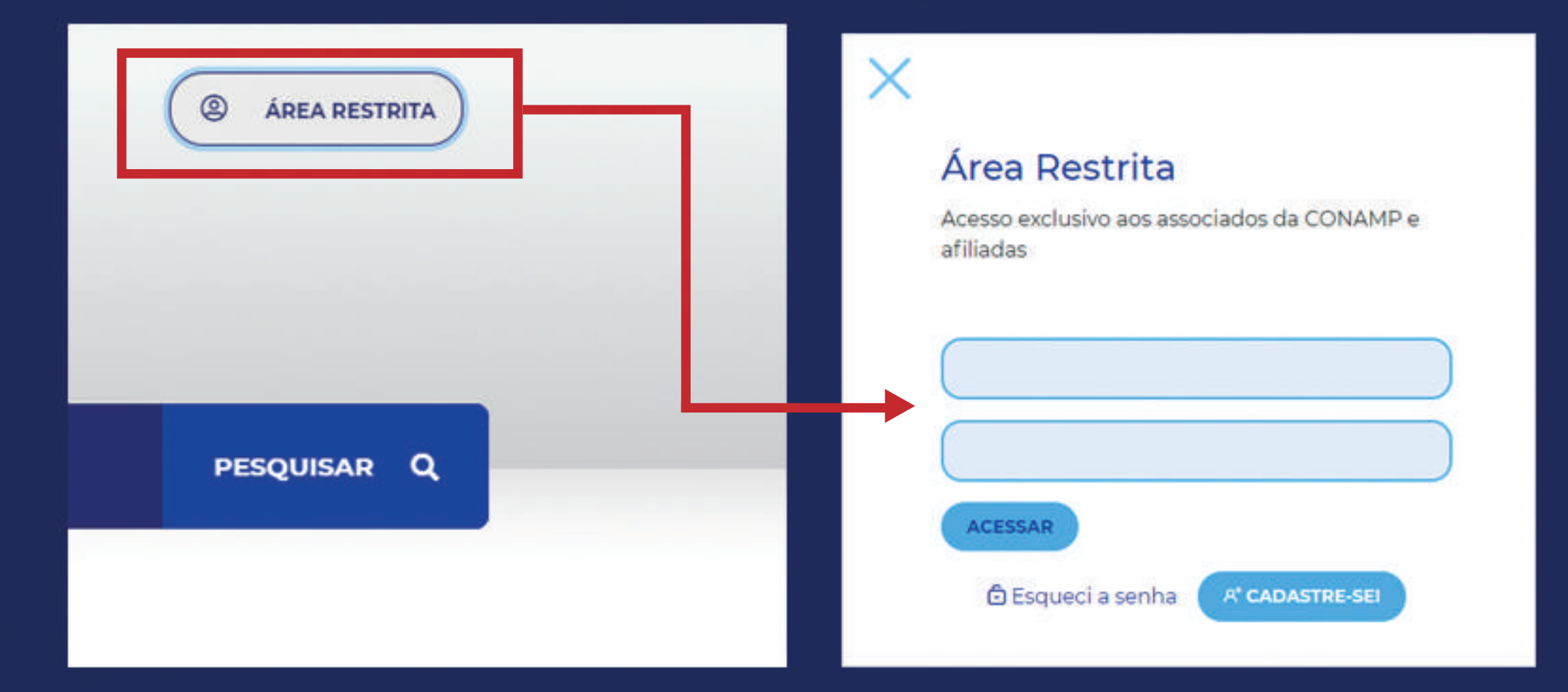

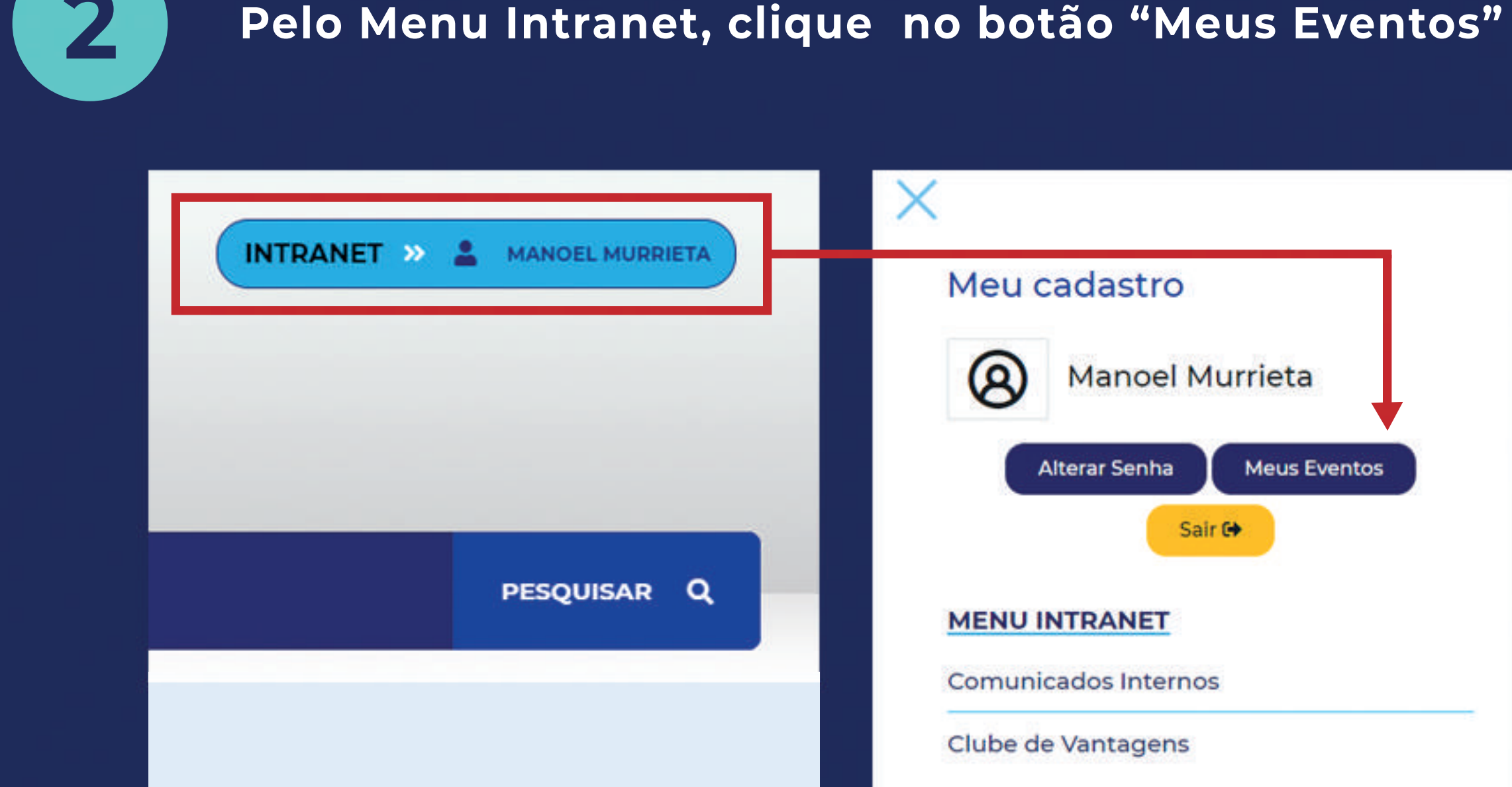

## Clique no nome do evento "CONAMP Webconference"

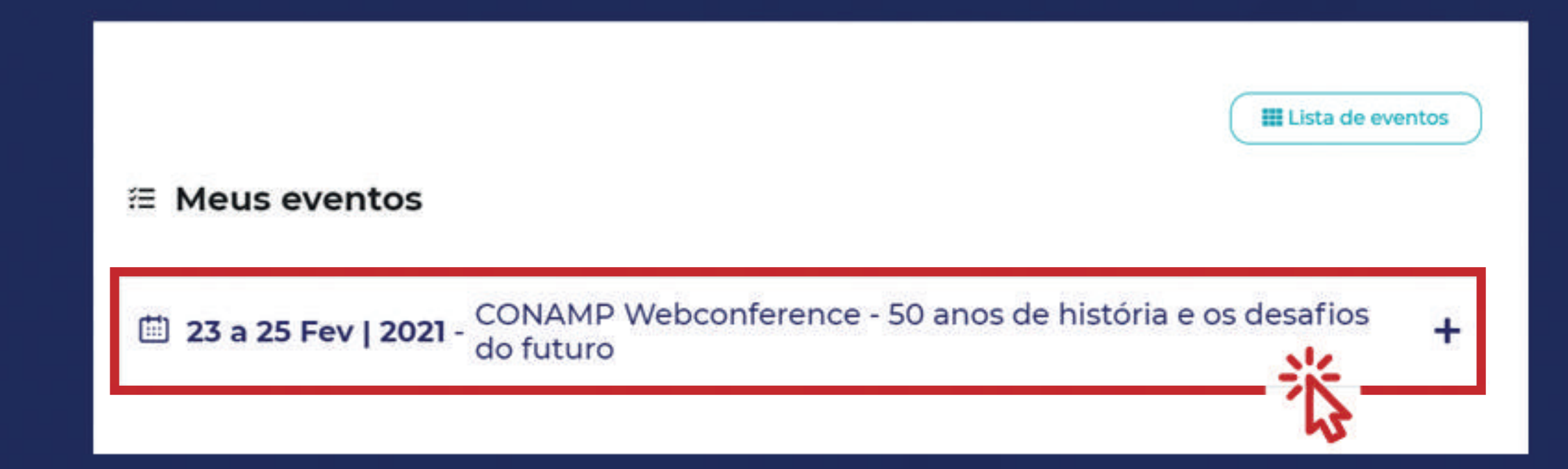

3

## Aperte o botão verde "Gerar certificado"

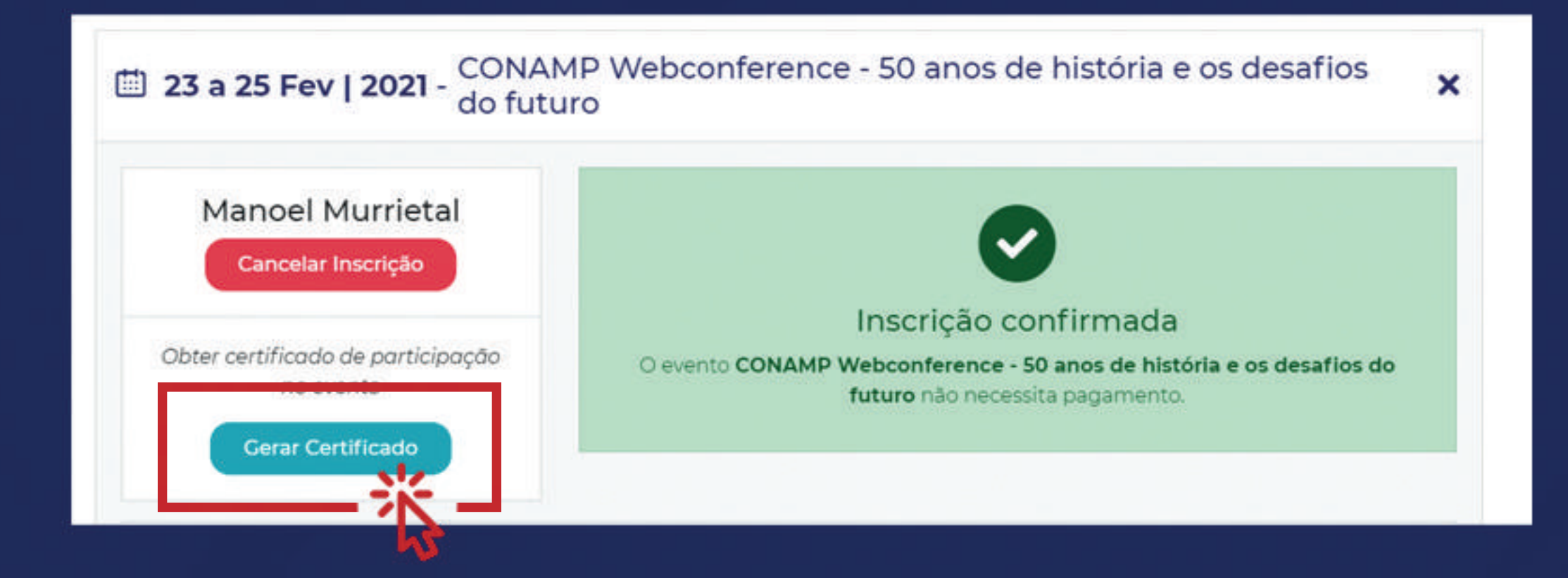

5

## Confira seus dados e aperte "Gerar certificado"

| Evento                           |                                    |   | CPF (Somente digitos) |
|----------------------------------|------------------------------------|---|-----------------------|
| CONAMP Webconference - 50 anos d | e história e os desafios do futuro | ٠ | 000.000.000-00        |
|                                  | GERAR CERTIFICADO                  |   |                       |

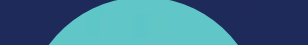

6

## Confirme a emissão de certificado

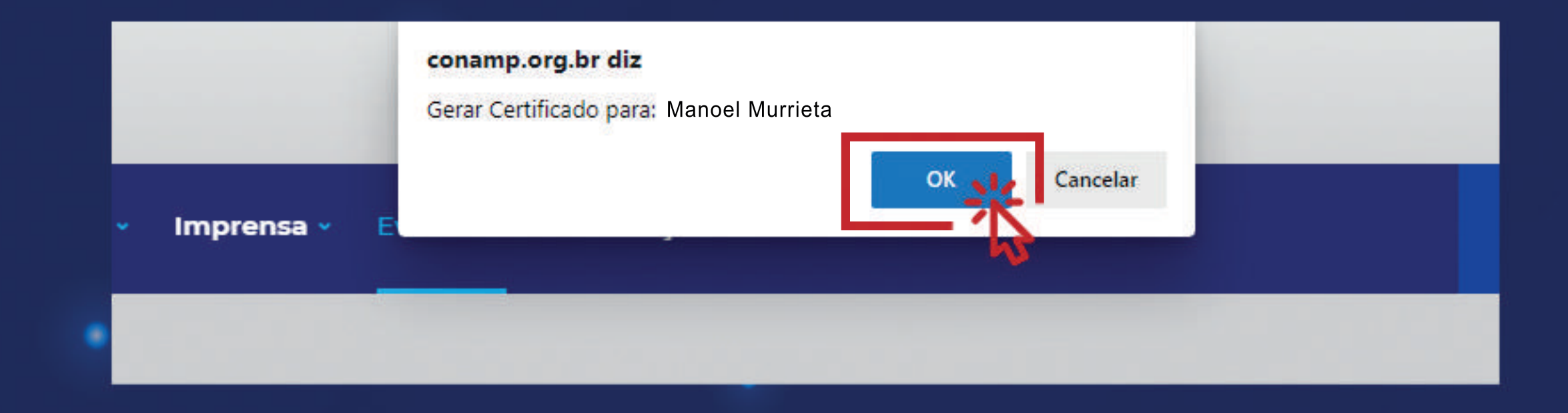

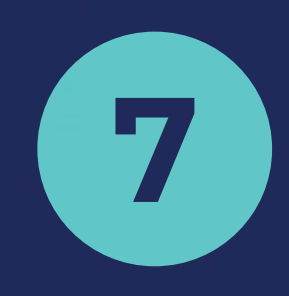

Pronto, seu certificado será aberto automaticamente

Caso precise de ajuda, entre em contato: atendimento@conamp.org.br

REALIZAÇÃO

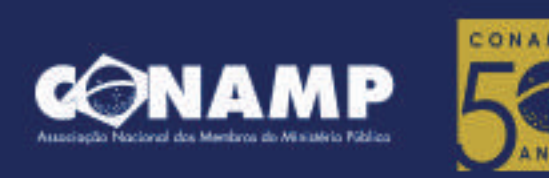

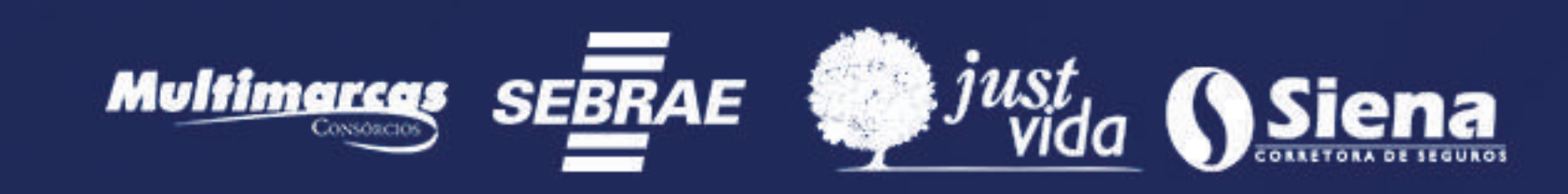

PATROCÍNIO